## Инструкция по установке драйверов Wi-Fi с чипом от Realtek

Действия по установки драйверов:

- Определение производителя чипа модуля Wi-Fi:

На нижней части корпуса расположен шильдик, на котором указан какой модуль Wi-Fi установлен в ноутбук;

Модуль Wi-Fi с чипом от Realtek

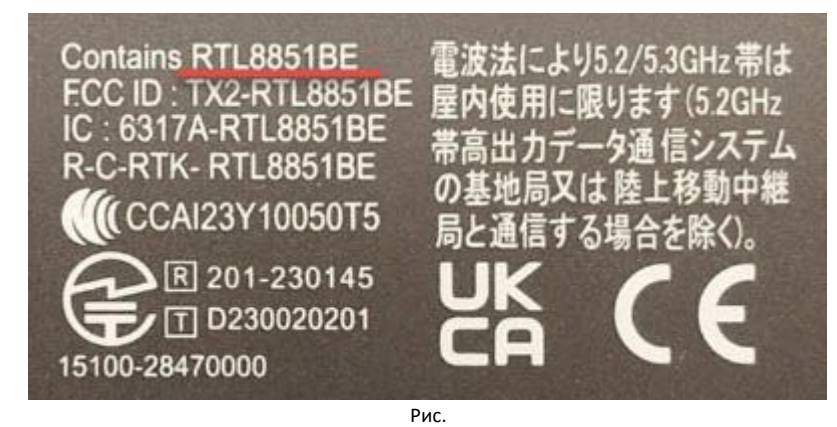

- Установить драйвера «WirelessLan\_DCH\_Realtek\_Z\_V6101.19.122.100\_40710» для Wi-Fi с сайта DNS, расположен в разделе «Инструкции и файлы»

Если Вы столкнулись с отсутствием подключения к беспроводной сети во время первоначальной настройки, после установки операционной системы Windows 11 (как показано на изображении ниже), установите драйвер «WirelessLan\_DCH\_Realtek\_Z\_V6101.19.122.100\_40710» для Wi-Fi с сайта DNS, расположен в разделе «Инструкции и файлы»

| ← Wi-    | Fi     |        |       |                                 |                     | ) |
|----------|--------|--------|-------|---------------------------------|---------------------|---|
| Сети Wi- | -Fі не | найд   | ены   |                                 |                     |   |
|          |        |        |       |                                 |                     |   |
|          |        |        |       |                                 |                     |   |
|          |        |        |       |                                 |                     |   |
|          |        |        |       |                                 |                     |   |
|          |        |        |       |                                 |                     |   |
|          |        |        |       |                                 |                     |   |
|          |        |        |       |                                 |                     |   |
| -        |        |        |       | 111 <sup>1</sup> P <sup>1</sup> |                     |   |
| Дополнит | ельнь  | е пара | метры | сети Wi-Fi                      |                     |   |
|          | ^      |        | РУС   | (i) 🕼                           | 12:27<br>15.07.2024 | Ê |
|          |        |        | Ри    | ic.                             |                     |   |

Причины возникновения:

- Установились не стабильные драйвера для Wi-Fi

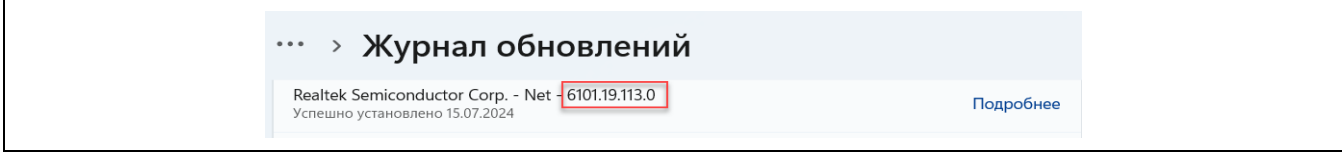

Восстановление доступа к сетям Wi-Fi:

1. Скачайте драйвер Wi-Fi «WirelessLan\_DCH\_Realtek\_Z\_V6101.19.122.100\_40710» с сайта с сайта DNS, расположен в разделе «Инструкции и файлы»

2. Установите драйвер запустив мастера по установки драйвера, и нажмите «Далее» Следуйте инструкциям по установки

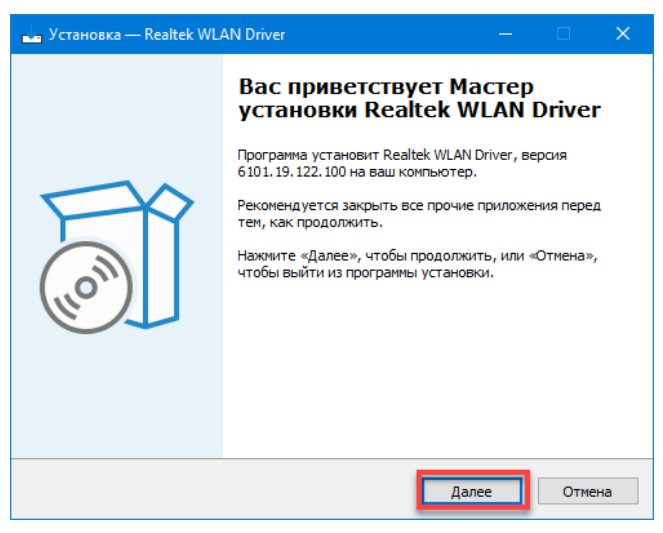

3. По завершению установки драйвера потребуется перезагрузить ноутбук.

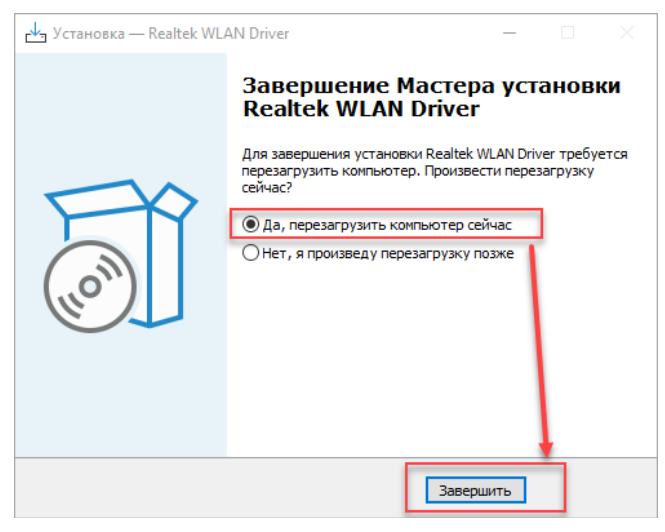

4. После перезагрузки ноутбука станут доступны для подключения сети Wi-Fi.

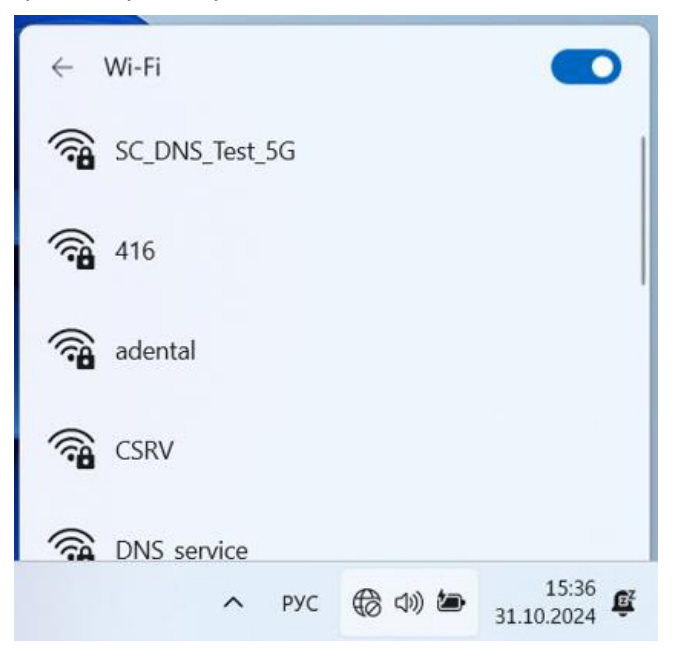